# Taimeriga WIFI termostaat HL-12

# HeatLine

#### Termostaadi tutvustus

Taimeriga, elektrooniline, puutetundliku ekraaniga distantsilt juhitav WIFI termostaat HL-12 Termostaat töötab vastavalt vajadusele, kas õhuanduriga, põrandaanduriga või mõlema anduriga koos. Termostaat on universaalne ja sobilik kasutamiseks elektrikütte, põrandakütte ja ka teiste kütteseadmete juhtimiseks, mis töötavad 230V-ga nagu elektriradiaatorid, küttekaablid või vesipõrandakütte kollektori ajamid, mis töötavad 230V-ga jne Antud termostaadiga saab jälgida ja seadistada oma kodu või maakodu, kontori jne kütet, sealt kus parasjagu viibid, oma nutiseadet kasutades.

Nutitermostaat on lihtsalt programmeeritav, kas termostaadi ekraanilt või nutiseadme rakendust kasutades telefonist või tahvelarvutist. Nutitermostaat arvestab programmkellaga meie soovitud nädalapäevi, kellaaegu ja etteantud temperatuure.

#### Tehnilised andmed ja võimalused:

- Seadistatava temperatuuri vahemik 1°C 50°C
- Termostaat ühildub Android ja IOS seadmetega / Amazon Echo ja Google Home
- Puutetundliku ekraaniga
- Nädala programmkellaga
- Nutirakenduses on mitme kasutaja võimalus
- Andurite kalibreerimise võimalus
- Põrandaanduri korrasoleku kontroll anduri rikke korral küte lülitatakse ülekuumenemise vältimiseks välja
- Temperatuuri mõõtmine põrandaanduriga (vannitoad, esikud), õhk (eluruumid) või põranda- ja õhuanduriga, mille puhul primaarne on õhuanduriga õhutemperatuuri jälgimine ja põrandaanduriga jälgitakse puit ja parkettpõrandate all parketitootja ettekirjutatud temperatuuri (tavaliselt ca +28C)
- Põranda temperatuuri piiraja kasutatakse puit kattega põrandate puhul
- Ruumi / põranda külmumise reziim
- Tehase algseadete taastamine
- Puhkuse reziim
- Ekraani heleduse kolm taset

• Põrandakütte termostaat on komplekteeritud 3m põrandaanduriga. Ärge unustage, et põrandaandur käib põrandasse plastiktorus, et andurit saaks vajadusel vahetada.

- Tempreatuuri regulaator on seadistatav töötama, kas põrandaanduriga, õhuanduriga või mõlemaga korraga
- Garantii 2 aastat alates ostukuupäevast
- Toitepinge: 230-240VAC 50/60HZ
- Reguleerimise täpsus:  $\pm 0.5^{\circ}$ C
- Anduri tüüp: NTC 10K
- Termostaadi energiatarve: <0.3W
- Väljundrelee: 5A (vee kollektorite mootorid),16A (elektriküte)
- Temperatuuri reguleerimispiirkond 5°C 35°C
- Displei näidu vahemik: 5-99°C
- Turvavarustus:
- Programmeeritavus: Nädalaprogramm
- Niiskuskindlus: IP20
- Kasutusalad: Elektiküte, põrandaküte, ruumi- ja põrandaküte

Lapselukk

- Mõõdud: 55\*55mm (ilma raamita) 82\*82mm (raamiga)
- Sertifikaadid: CE,RoHS

# Kõige mugavam on termostaati seadistada läbi nutiseadme, see ei ole kohustuslik - termostaat töötab ka tavapärase programmkellaga termostaadina. Termostaadi WIFI võrguga ühendamine:

IOS äpp

Veendu eelnevalt, et nutitelefon või tahvelarvuti on ühendatud **2,4GHz** wifi võrku. Otsi rakendust "Smart Life" või "Smart RM" rakendust Google play või APP store keskkondadest ja laadi alla oma nutiseadmesse.

Kui termostaat on sisse lülitatud, siis vajuta ja hoia korraga kahte nuppu <u>↓↓</u> ja aktiveeri WIFI võrguga ühendamise reziim. Seadete muutmise eelseadistatud password on 123456

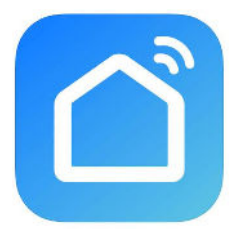

Android äpp -

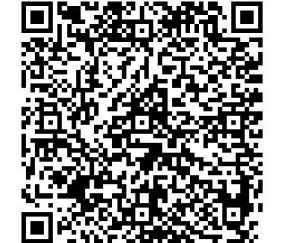

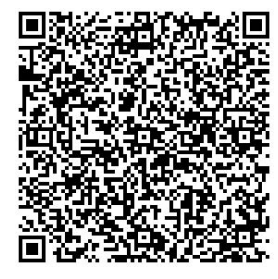

Põhjalikuma illustratsioonidega juhendi saab alla laadida kodulehelt info@heatline.ee / Tel. +372 5303 3990 / www.heatline.ee

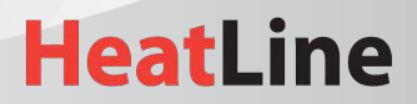

Põhjalikuma illustratsioonidega juhendi saab alla laadida kodulehe aadressilt: https://www.heatline.ee/toode/taimeriga-elektrooniline-wifi-termostaat/

#### Wi-Fi termostaadi ühendamine nutirakendusega:

✤ Vajutage äpis lehe paremas ülanurgas olevat "+" ja lisada alamkaustast "small home appliance" seade "Thermostat" (wifi)

Vajutage nupul "Confirm indicator rapidly blink" seejärel valige oma kodune WiFi-võrk ja sisestage oma WiFiruuteri parool ja kinnitage see vajutades nupule "Confirm".

Termostaat ühendub edukalt rakendusega. Ühendusprotsess kestab 5 ~ 90 sekundit, peale ühendamist saab termostaadi nime muuta endale sobivaks.

# Tähised termostaadi ekraanil P Programm Image: Second second second

#### Termostaadi seadistamise nupud:

) - Termostaadi sisse ja välja lülitamine. Kui termostaat töötab, siis lühike vajutus kuvab ekraanile kellaaja ja nädalapäeva. Pikk vajutus lülitab termostaadi välja

Kui termostaat töötab, siis lühike vajutus - saame valida, kas lihtsa manuaal reziimi ilma programmkellata või programmkellaga "Auto" reziimi. Pikk vajutus - saame seadistada, aega (valik 1), programmkella reziimid (valik 2) või puhkusereziimi (valik 3). Puhkuse reziimis sellele nupule vajutades väljume manuaal reziimi. Erinevates seadete reziimide muutmisel kasutatakse seda nuppu ka valikute kinnitamiseks,

Kui temostaat on väljalülitatud olekus, 1. siis kaks järjestikust pikka vajutust sellele nupule - siseneme seadetesse. 2. Kui sisse lülitatud olekus vajutada korraga iii ja ♥nool alla nuppu, siis aktiveerime WIFI võrku ühendamise reziimi3

- Temperatuuri alandamise nupp või valikute tegemise nupp. Pikk vajautus selle nupule **aktiveerib lapseluku.** Üks lühike vajutus näitab meile soovitud - seadistatud temperatuuri. Lapselukust vabanemiseks vajuta korraga **v** Seadete all pool lukustus tähendab /annab võimaluse termostaati sisse ja välja lülita ja vaatata kella.

- Temperatuuri tõstmise nupp või valikute tegemise nupp. Pikk 🛦 vajutus sellele nupule näitab meile välise ehk põrandaanduri temperatuuri. Vajutades korraks noolele 🔊 või 🔊 "auto" reziimis liigume me manuaal reziimi.

#### Kellaaegade seadistamine - (wifiga ühendatult on kellaaeg automaatselt uuendatud)

Lülitage termostaat sisse ja vajutage pikalt nupule 🛛 🏭 ja te sisenete seadistusreziimi. Lühike vajutus nooltega

nuppudel üles ▲ või ▼ alla, et valida kellaaja seadistamise funktsioon 01, Seejärel vajuta ..., et seadistada kellaaeg. Seejärel vajuta uuesti ... et valida tunnid, minutid ja nädalapäev - üles ▲ alla ▼ nooli kasutades, Kui aja seadistamine on lõpetatud vajuta () nupule või oota 10 min ja termostaat väljub antud seadistusest ise.

#### Termostaadi ekraanilt kellaaegade seadistamine

Programmide arv määratakse allpool toodud täpsemates seadetes 5+2 / 6+1 / 7

Lülitage termostaat sisse ja vajutage pikalt nupule 🗰 ja te sisenete seadistusreziimi. Lühike vajutus nooltega

nuppudel üles  $\checkmark$  või  $\heartsuit$  alla, et valida kellaaja seadistamise funktsioon **02**, Seejärel vajuta  $\blacksquare$ , et seadistada kellaaeg. Seejärel vajuta uuesti  $\blacksquare$  et valida tunnid, minutid ja nädalapäev - üles  $\blacktriangle$  alla  $\heartsuit$  nooli kasutades, Kui aja seadistamine on lõpetatud vajuta 0 nupule või oota 10 min ja termostaat väljub antud seadistusest ise.

| P1           |      | P2           |     | P3           |     | P4            |     | Р5           |     | P6     |     |
|--------------|------|--------------|-----|--------------|-----|---------------|-----|--------------|-----|--------|-----|
| Sisselülitus |      | Väljalülitus |     | Tagasi kodus |     | Kodunt väljas |     | Tagasi kodus |     | Uneaeg |     |
| 6:00         | 20°C | 8:00         | 15℃ | 11: 30       | 15℃ | 13:30         | 15℃ | 17:00        | 15℃ | 22:00  | 15℃ |

Tabelis on tehase eelseadistus. Kellaajad ja temperatuurid seadistatavad oma soovi jäärgi.

#### Puhkuse reziim

Lülitage termostaat sisse ja vajutage pikalt nupule 🎬 ja te sisenete seadistusreziimi. Lühike vajutus nooltega

nuppudel üles  $\checkmark$  või  $\checkmark$  alla, et valida puhkuse aja seadistamise funktsioon **03**, Seejärel vajuta  $\blacksquare$ , et seadistada päevade arv, millal temperatuur on alandatud. Seejärel vajuta uuesti  $\blacksquare$  et valida selleks ajaks sobilik temperatuurüles  $\blacktriangle$  alla  $\checkmark$  nooli kasutades, Kui seadistamine on lõpetatud vajuta 0 nupule või oota 10 min ja termostaat väljub antud seadistusest ise.

HeatLine

#### Termostaadi täpsemad seaded:

Lülitage termostaat välja ja vajutage 2x pikalt nupule 🗰 ja te sisenete seadistusreziimi. Lühike vajutus nooltega nuppudel üles 🔊 või 🕥 alla, et valida soovitud seadistamise funktsioon 1 - E. Seejärel vajuta 🛄, et seadistada soovitud väärtus. Kui seadistamine on lõpetatud vajuta 🕐 nupule või oota 10 min ja termostaat väljub antud seadistusest ise.

| No. | Väärtused                                            | Parameetrid                                                                                                    | Tehase algseade  |
|-----|------------------------------------------------------|----------------------------------------------------------------------------------------------------|------------------|
| 1   | Mõõdetava temperatuuri<br>näidu kalibreerimine       | -9-+9℃                                                                                                    | -1               |
| 2   | Õhuanduriga kütte sisse<br>välja lülitumise vahemik  | 0.5-2.5℃                                                                                                    | 1℃               |
| 3   | Põr.anduriga kütte sisse<br>välja lülitumise vahemik | 1~9 ℃                                                                                                    | 2°C              |
| 4   | Anduri valik, millega<br>termostaat töötab           | N1: termostaadi õhuandur (põrandaanduri<br>ülekuumenemiskaitse ei tööta)<br>N2: väline põrandaandur (põrandaanduri<br>ülekuumenemiskaitse ei tööta)<br>N3: Õhuandur õhutemperatuuri primaarseks<br>hoidmiseks, samal ajal põranda andur jälgib<br>temperatuuri puitpõranda all - temp.piiraja +280 | N1 õhuandur<br>C |
| 5   | Lapselukk                                            | 0: Pool lukustus1:Täielik Lukustus                                                                                                    | 0                |
| 6   | Põrandaanduri max.<br>temp. seaditamine              | 1: 20°C-50°C<br>2: vähem kui +20°C, display【】                                                                                                    | 45               |
| 7   | Põrandaanduri min.<br>temp. seadistamine             | 1: 1°C-10°C<br>2: rohkem kui +10°C, display【】                                                                                                    | 5                |
| 8   | Madalaima seadistatava<br>temperatuuri valik         | 1-10°C et keegi ei saaks kogemata sellest<br>punktist madalamat temperatuuri seadistada                                                                                                    | 5℃               |
| 9   | Maksimum temperatuuri<br>määramine                   | 20-70°C et keegi ei saaks kogemata sellest<br>punktist kõrgemat temperatuuri seadistada                                                                                                    | 35°C             |
| А   | Katlakivi eemaldamise<br>funktsioon*                 | 0 : Väljas<br>1 : Sees                                                                                                    | 0                |
| В   | Tööreziim peale<br>voolukatkestust                   | <ol> <li>Mäletab tööreziimi peale voolukatkestust</li> <li>Välja lülitatud peale voolukatkestust</li> <li>Sisse lülitatud peale voolukatkestust</li> </ol>                                                                                                    | 0                |
| С   | Programmide arv                                      | 0: 5+2; 1: 6+1; 2: 7                                                                                                    | 0                |
| D   | Ekraani heledus<br>ootereziimis                      | 0: Pime 1: Näitab temperatuuri<br>2: Näitab temperatuuri eredalt                                                                                                    | 1                |
| Е   | Termostaadi - reset                                  | Pikk vajutus 🗰 nupul 2x                                                                                                    |                  |

\*Seaded 2 ja 3 - Kütte sisse välja lülitamise vahemik ehk lülitamise temperatuuri tolerants, tähendab seda, et selle väärtuse võrra laseb termostaat toa temperatuuril tõusta üle seadistatud temperatuuri enne kütmise lõpetamist ja selle sama väärtuse võrra laseb termostaat toa temperatuuril langeda allapoole seadistatud temperatuuri, enne kui alustab kütmist.

\*Katlakivi eemaldamise funktsioon - see funktsioon on kasulik vesikütte puhul ning tähendab seda, et juhul kui küttevee ventiil on olnud suletud asendis rohkem kui 100 tundi avab termostaat selle kolmeks minutiks hoolimata seadistatud temperatuurist.

Termostaadi veateated: Kõigepealt veendu, et on valitud termostaadi õige tööreziim, milliste anduritega termostaat töötama peab: kas õhuanduriga, põrandaanduriga või mõlemaga koos. Vale tööreziim või põhjustada veateadet: ja ekraanil kuvatakse "E1" või "E2" veateade. Veateate ilmnemisel, küte lülitub ülekütmise vältimiseks välja

#### Termostaadi juhtmete ühendamine:

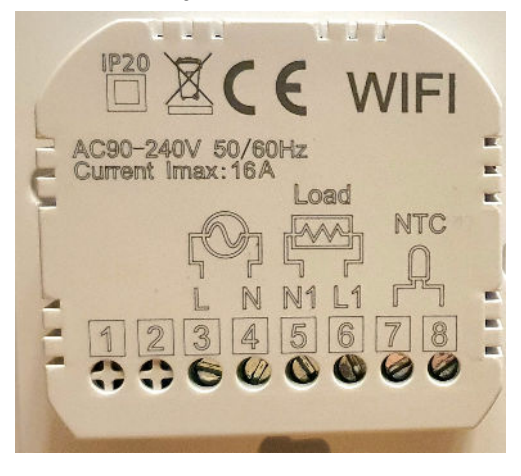

Kontaktid: 3. toite faas 4. toite null juhe Termostaadi väljund: 5. N1 Juhitava kütteseadme null juhe 6. L1 Faas. Kontaktid 7 ja 8 NTC - põrandaandur. Andurite juhtmete värvidel ei ole ühendamise järjekorral tähtsust

# Paigaldus

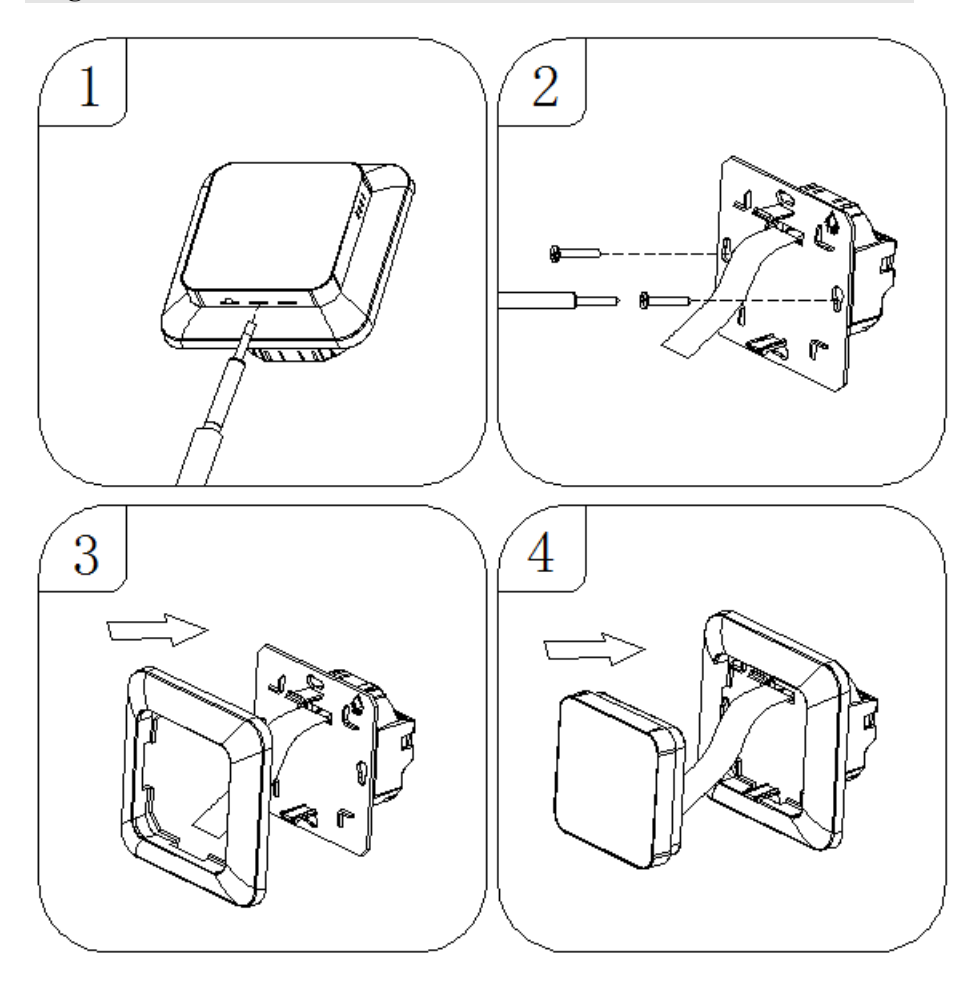

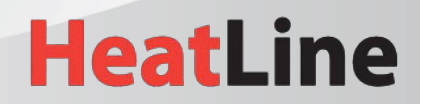

info@heatline.ee / Tel. +372 5303 3990 / www.heatline.ee

# Wi-Fi termostaadi ühendamine nutirakendusega

## Samm 1 - nutirakenduse (APP) allalaadimine ja installimine

Kasutage oma nutitelefoni või tahvelarvutit allpool oleva QR-koodi skannimiseks või "SMART LIFE" otsingut App Store / Google Play poest rakenduse APP allalaadimiseks ja installimiseks

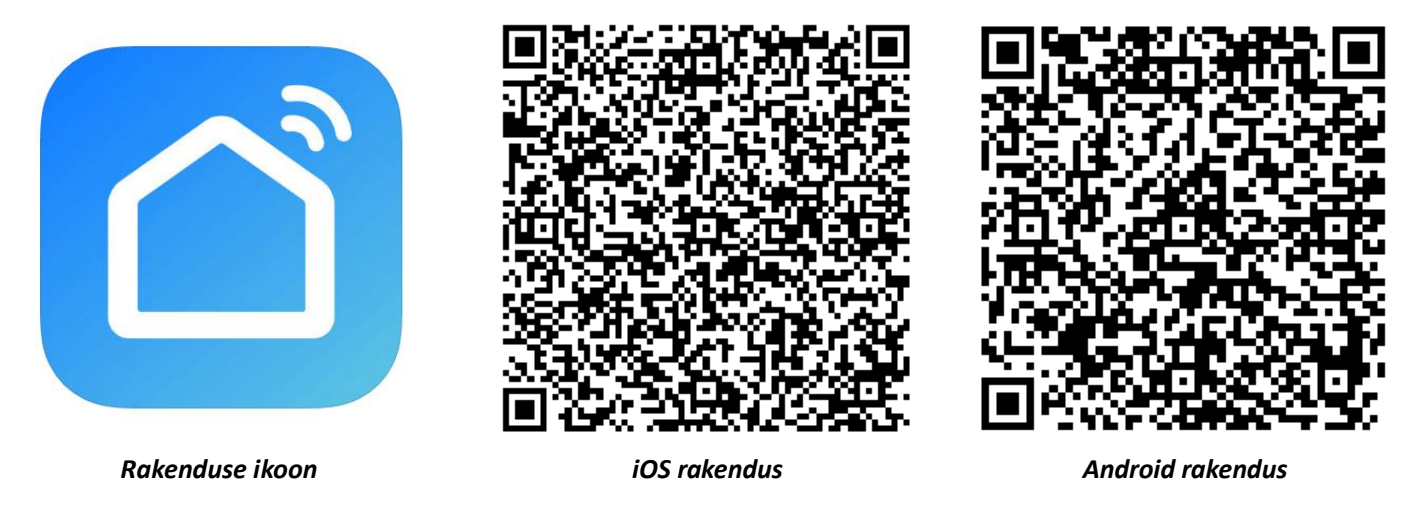

#### Samm 2 - registreerige nutirakenduses oma konto:

- Avage rakendus "<u>SMART LIFE</u>", klikkige "Allow" hüpikakna dialoogis (joonis 2.1)
- Vajutage "Register" nuppu avalehel (joonis 2.2)
- Valige riik ja sisestage telefoninumber või e-posti aadress (joonis 2.3), siis saate esmase kinnituskoodi. Registreerimise lõpetamiseks sisestage oma parool ja kinnitage see saadud kinnituskoodiga (joonis 2.4).
- Kui teil juba on konto, siis palun logige sisse vajutades "Login" nuppu.

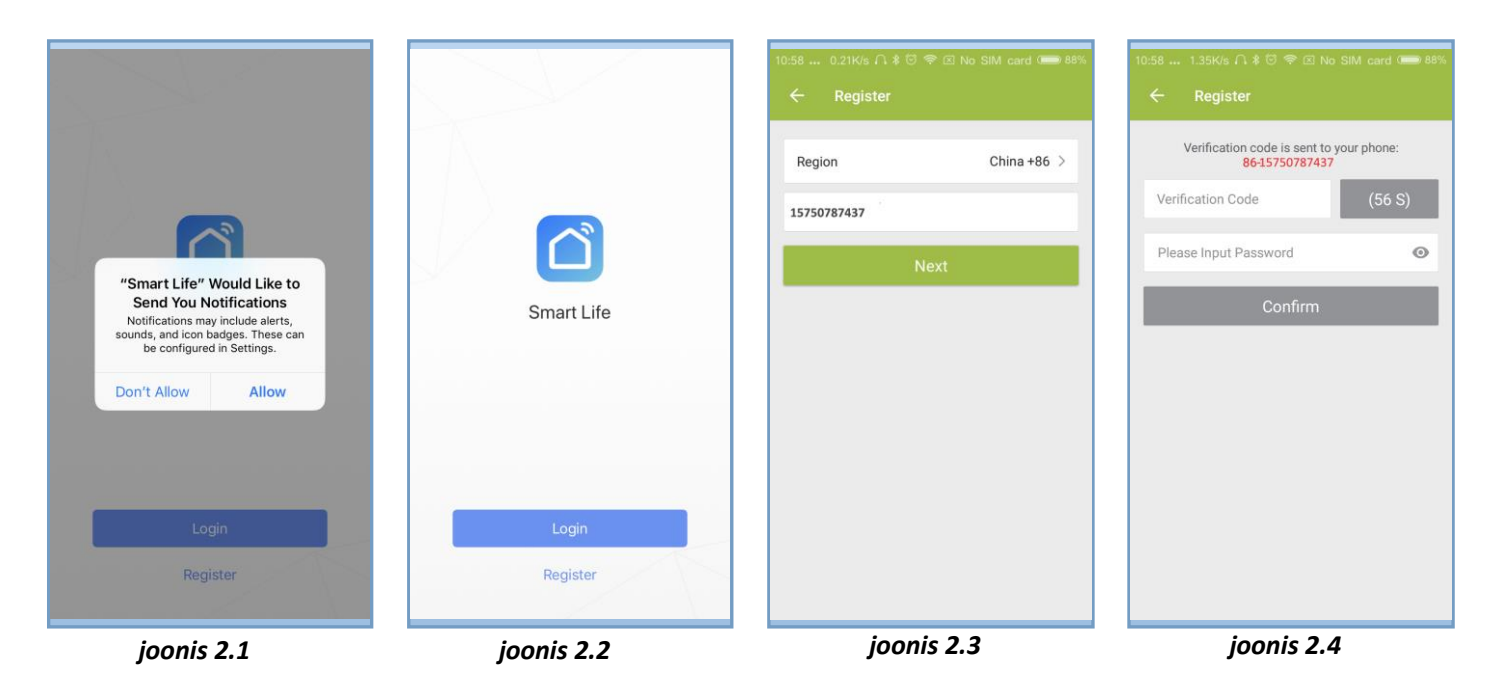

#### Samm 3 - Ühendage termostaat rakendusega termostaadilt:

Väljalülitatud olekus (OFF) vajutage ja hoidke nuppude kombinatsiooni Ⅲ ja ¥ 8 sekundit all, kuni termostaadi ekraanil vilgub 7 tihedusega 1 kord sekundis.

Termostaat on nutirakendusega ühendamiseks valmis. Avage nutirakendus.

# Wi-Fi termostaadi ühendamine nutirakendusega

## Nutirakenduses

- ◆ Vajutage lehe paremas ülanurgas olevat, + " (vt joonis 3.1) või "Add Device" et lisada seade "Thermostat".
- Vajutage nupul "Confirm indicator rapidly blink" (joonis 3.2), seejärel valige oma WiFi-võrk ja tagasi rakendusse, et sisestada oma WiFi-ruuteri parool (joonis 3.3) ja see kinnitada vajutades "Confirm".
- Termostaat ühendub edukalt rakendusega (joonis 3.4). Ühendusprotsess kestab 5 ~ 90 sekundit, peale ühendamist saab termostaadi nime muuta endale sobivaks (joonis 4.4).

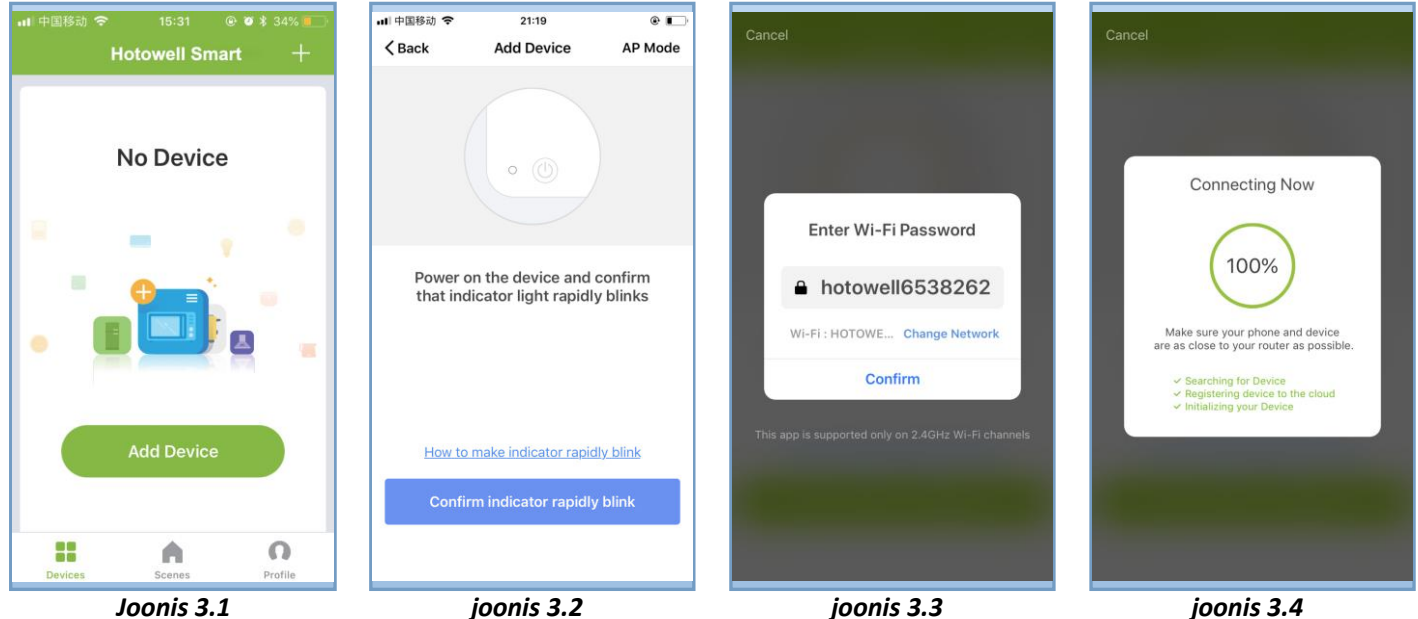

# Rakenduse ikoonid

| Ikoon | Funktsioon                                                                                                    |
|-------|----------------------------------------------------------------------------------------------------|
| ٢     | Termostaadi toite sisse või välja lülitamine                                                                                                    |
| 6     | Termostaadi lukustamine / avamine. Lukustatud = roheline, lukustamata = hall                                                                      |
| 0     | Säästurežiim. Termostaat töötab paigaldaja seadistustes (PS) konfigureeritud seadepunktiga (parameeter B). Vaikimisi seadistatud väärtus = 20 °C. |
| 8     | Termostaat töötab käsitsirežiimis.                                                                                                    |
| 1     | Termostaat töötab programmeeritavas režiimis.                                                                                                    |

# Programmeeritav ajakava seadistus

Kui termostaat töötab programmeeritavas režiimis, klikkige "**schedule setting**" (joonis 5.1), et lülituda ajakava lehele (joonis 5.2), kus saab lihtsalt seadistada iganädalase programmeeritava 5 + 2 päeva ajakava (kuni 6 perioodi iga päev). (Tööpäevad = esmaspäev - reede, nädalavahetus = laupäev ja pühapäev). Seadistuse salvestamiseks klikkige "**Complete**" (joonis 5.3).

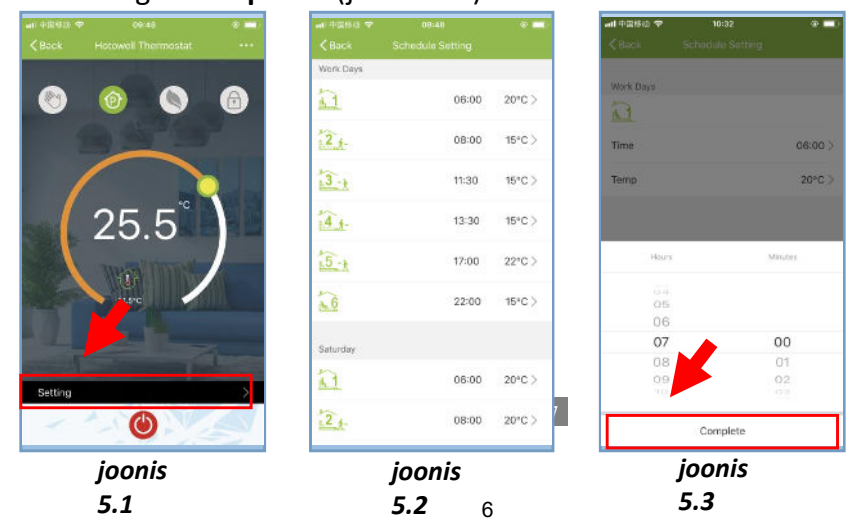

# Grupi juhtimine ja info. Muutmine

- Vajutage menüünuppu (joonis 6.1), seejärel klikkige "Create Group". Valige kõik soovitud ruumid ja kinnitage need gruppi (joonis 6.2 ja joonis 6.3), redigeerige grupi nime või gruppi (joonised 6.3 ja 6.4).
- Grupi juhtimine võimaldab samaaegselt juhtida kõiki termostaatide seadistusi grupis.

| ···I 中国移动 令<br>くBack 将                                                                                                    | 09:48 09:48 09:48                              | nil 中国移动 令<br>✔Back                                                                                                    | 10:55<br>More                    | e 📰                                                  | ·⊪I 中国移动 奈<br>Cancel | 11:02<br>Select Device      | ⊛ ≁ 💼<br>Confirm | 태 中国移动 중<br><b>〈</b> Back                                                                                                    | 11:03<br>More                             | • =>        |
|----------------------------------------------------------------------------------------------------|------------------------------------------------|----------------------------------------------------------------------------------------------------|----------------------------------|------------------------------------------------------|----------------------|-----------------------------|------------------|----------------------------------------------------------------------------------------------------|-------------------------------------------|-------------|
| Cook of the second second seco | (a) (b) (c) (c) (c) (c) (c) (c) (c) (c) (c) (c | Basic information of t<br>Modify Device N<br>Check The Netw<br>Supported Third-part<br>Supported Third-part<br>Device Sharing<br>Device Sharing<br>Device Info<br>Create Group<br>Send Feedback<br>Check for Firmwa | ame Hotowell<br>ork<br>y Control | Thermostat ><br>Check Now ><br>><br>><br>><br>><br>> | Group ar             | Id control devices simultat | reously          | Group Basic Informa<br>Edit Group Nam<br>Manage Group<br>Supported Third-pa<br>Supported Third-pa<br>Gother<br>Send Feedback | tion e Hotowell Therr Devices try Control | nostat Gr > |
|                                                                                                    | joonis 6.1                                     | jo                                                                                                    | onis 6.2                         |                                                      |                      | joonis 6.3                  |                  | j                                                                                                    | oonis 6.4                                 |             |

Termostaadi jagamine teistega

Meetod 1: Klikkige nuppu "Share with Family" (joonis 4.4).

- Meetod 2: Klikkige "Profile">"Sent">"Add">Switch on the device>"Share with New Member"> Sisestage telefoninumber, kellele soovite termostaati jagada.
- Meetod 3: Termostaadi kodulehel minge >Menu (joonis 6.1)>"Device Sharing">"Add"> Sisestage telefoninumber, kellele soovite termostaati jagada.

# Ühilduvus kolmanda osapoolega - Echo Control

Klikkige "Profile">"Integration"> valige: amazon echo/Google Home/IFTTT>"Use Now" Üksikasjad allpool joonistel 7.1 ja 7.2.

|                    |                                | Settings | anti中国移动 令<br><br><br><br><br> |             |       |
|--------------------|--------------------------------|----------|--------------------------------|-------------|-------|
| <b>Tap</b><br>86-1 | to set your name<br>5750787437 | >        | ar                             |             | ho    |
| 88 Scenes          |                                | <b>.</b> |                                |             |       |
| S Device Sh        | aring                          |          | Support r Dev                  | noes        |       |
| 🖄 Message          | Center                         | <b>A</b> |                                |             |       |
| 🗇 Integratio       | n                              | >        |                                | Georgial la | 100.0 |
| 😑 Scan QR (        | Code                           | >        |                                | Google Ho   | nne   |
| E Feedback         | Feedback                       |          |                                | Use Now >   |       |
| 🔿 About            |                                | >        |                                |             |       |
|                    |                                |          | Support 1 Dev                  | ices        | s     |
|                    |                                | 0        |                                | IFT1        |       |

joonis 7.1

joonis 7.2

# Kohandatud stseenid

- \* Selle protsessi eesmärk on kohandada oma isiklikke stseene vastavalt vajadustele, näiteks seadke oma kodu temperatuur automaatselt kojusaabumise ajaks.
- \* Vaikimisi on seadistatud 4 stseeni ja neid saab soovi korral lisada / kustutada.
- Siin on näidis konkreetse stseeni kohta: "lahku kodust puhkusele" lülitage termostaat sisse, \* kui temperatuur on alla 5 °C:

Stseenid (joonis 8.1)> + > Sisestage stseeni nimi (joonis 8.2) > Lisage tingimus (alla 5°C nagu joonisel 8.3)> Lisa ülesanne (joonis 8.4)> Salvesta

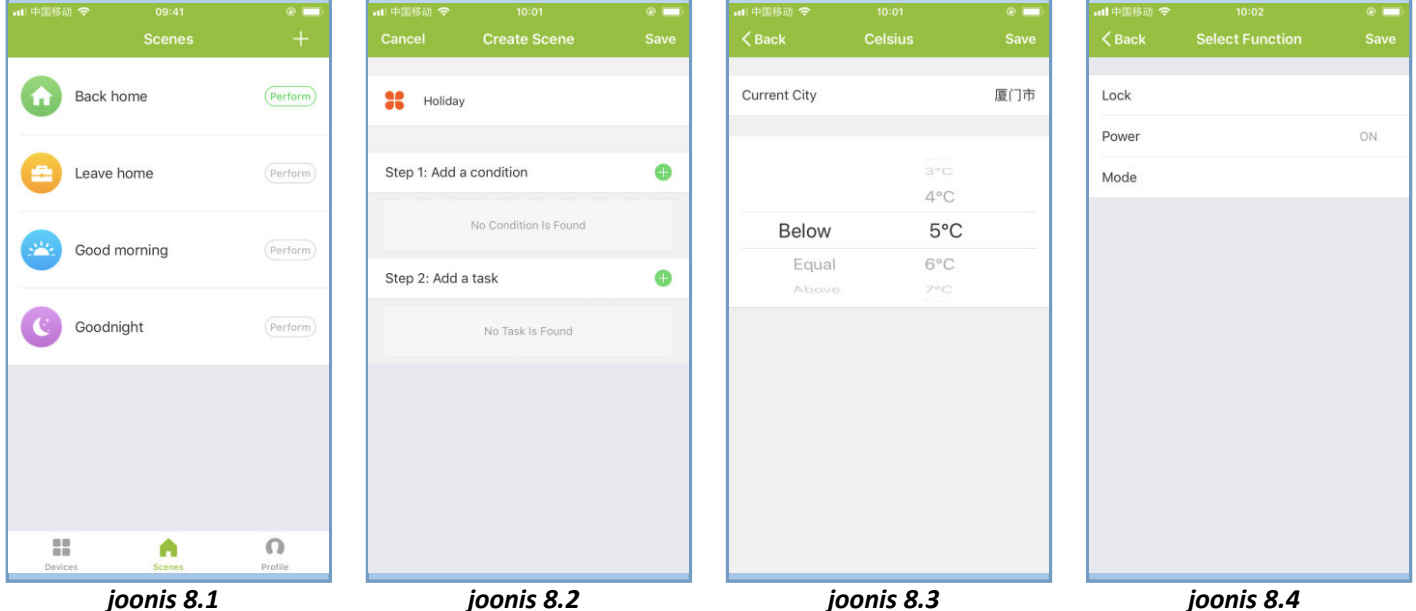

joonis 8.1

# Veaotsing

| Nr. | Viga                                              | Lahendus                                                                                                    |  |  |  |  |
|-----|---------------------------------------------------|----------------------------------------------------------------------------------------------------|--|--|--|--|
| 1   | Toide on sisse lülitatud, kuid ilma<br>ekraanita. | Kontrollige, kas LCD-esipaneeli ja relee /<br>toitemoodul ei ole lahti.                                                                                                    |  |  |  |  |
| 2   | Kuvatakse ekraanil, kuid lülitus ei tööta.        | Vahetage LCD-paneel või relee / toitemoodul.                                                                                                    |  |  |  |  |
| 3   | Ruumi temp. ekraanil ei ole õige.                 | <ul> <li>Kalibreerige temp. parameeter paigaldaja<br/>seadistustes (PS)</li> </ul>                                                                                                    |  |  |  |  |
| 4   | Küttesüsteem ei reageeri.                         | <ul> <li>Lülitage kütterežiimile, vajutades nuppu M.</li> <li>Veenduge, et seadistatud temperatuur on<br/>kõrgem kui toatemperatuur.</li> <li>Veenduge, et ekraanile ilmub "küte sees" sümbol</li> <li>Oodake, et küttesüsteem reageeriks.</li> </ul> |  |  |  |  |
| 5   | Nupud M või Suurenda/Vähenda ei<br>tööta          | <ul> <li>Veenduge, et klaviatuur on lukustamata.</li> <li>Kontrollige, kas termostaat on sisse lülitatud.</li> </ul>                                                                                                    |  |  |  |  |